# アメダス観測年報 CD-ROM (2004 年版以降)

# METI-LIS モデル入力用データ変換ツール

## ユーザーマニュアル

## 平成 19 年 3 月

## < プログラムの概要 >

アメダス年報2004年版より、一部データのフォーマットが変更になりました。

また、1976~2003年についてのアメダス年報については、「気象観測統計指針(2005)」により再計算 した過去の統計値を収録した「アメダス再統計値」を利用する事となりましたが、このデータについて も、アメダス年報 2004 年版と同じフォーマットに変更されています。

このプログラムは、アメダス年報 2004 年版(以下「新版」)の地域気象観測時別値データ(以下「ア メダスデータ」)のフォーマットを、アメダス年報 2003 年版以前(以下「旧版」)のフォーマットに変換 するプログラムです。

旧版のアメダスデータフォーマットは、2000年~2003年(以下「旧版 2000」)と、1999年以前(以下「旧版 1999」で異なります。本プログラムでは、2000年以降のアメダスデータは旧版 2000フォーマットに、1999年以前のアメダスデータは旧版 1999フォーマットに変換を行います。

本プログラムの最新のバージョンは、1.0です。

#### < 動作条件 >

- OS: Windows2000, Windows XP
- ・ メモリ: 256MB 以上推奨
- ・ 500KB 程度の空き容量(プログラムのインストールドライブ)
- ・ データ1年分あたり 500MB 程度の空き容量(旧版フォルダ作成ドライブ)

※アメダス再統計値 CD-ROM を使用する場合、データ解凍に 1GB 程度の空き容量が必要

## < プログラムの利用に際して >

本ソフトウェアは独立行政法人 産業技術総合研究所 化学物質リスク管理研究センターが提供するもの で、どなたでも無償にてご利用いただけます。内容に関するお問い合わせに関しては一切回答致しませ ん。著作者及び製造・配布に関わるいかなる者も、当ソフトウェアの使用、または使用不能によって発 生する損害に対する責任は、それが直接的であるか間接的であるか、必然的であるか偶発的であるかに 関わらず、負わないものとします。

## < インストール・アンインストール >

## 1.インストール

①ダウンロードサイトの「→アメダスデータ変換ツールのダウンロード」をクリックすると、お使いの パソコンに「AMeDAS\_conv\_for\_METI-LIS\_V1.0.zip」という名のフォルダが作られます。このフォルダを 開き (図 1-1)、中にある"setup.exe"をダブルクリックするとインストールが開始されますので、メ ッセージに従って進めてください。

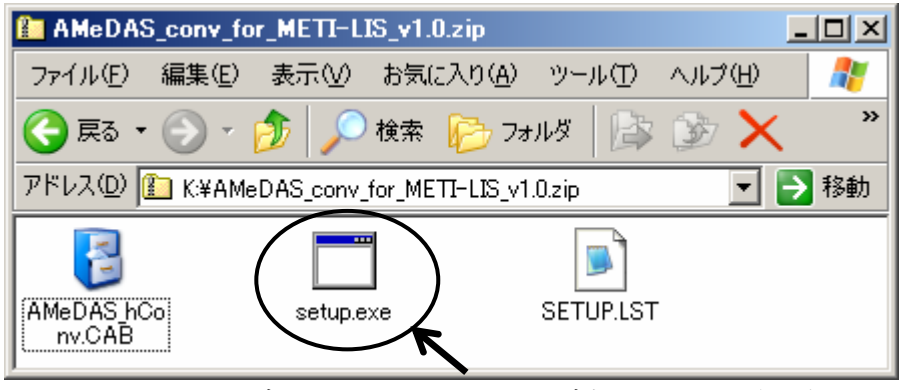

図 1-1 ダウンロードしたフォルダ中のファイル表示例

②特に設定を変更しない限り、"C:Program FilesFAMeDAS\_hConv¥"フォルダが作成され、フォルダ内に は以下の2つのファイルが作成されます(図 1-2)。

| "AMeDAS_hConv.exe" | :変換プログラム本体です。    |               |
|--------------------|------------------|---------------|
| "ST6UNST. LOG"     | :アンインストール時に使用します | (削除しないでください)。 |

| 😂 AMeDAS_hConv               |                                 |                  |
|------------------------------|---------------------------------|------------------|
| ファイル(E) 編集(E) 表示(⊻)          | お気に入り( <u>A</u> ) ツール(T) ヘルプ(H) | A                |
| 🔇 戻る • 🕥 - 🏂 🔎               | 検索 🍺 フォルダ 🛛 🏠 🎲 🗙               | <b>9</b>         |
| アドレス(D) 🗀 C:¥Program Files¥/ | AMeDAS_hConv                    | 🔽 芛 移動           |
| 名前 -                         | サイズ 種類                          | 更新日時             |
| AMeDAS_hConv.exe             | 108 KB アプリケーション                 | 2007/01/26 11:23 |
| ST6UNST.LOG                  | 3 KB テキスト ドキュメント                | 2007/03/23 14:11 |
| -                            |                                 |                  |
|                              |                                 |                  |
|                              |                                 |                  |
| J                            |                                 |                  |

図 1-2 インストールフォルダの表示例

インストールの完了後は「AMeDAS\_conv\_for\_METI-LIS\_V1.0.zip」は削除しても支障ありません。

## 2.アンインストール

コントロールパネルの「アプリケーションの追加と削除(Windows2000の場合)」または「プログラム の追加と削除(Windows XP の場合)」から、「アメダス年報 新版→旧版変換(時別値)」を選択し、削除 してください。

## < 操作方法 >

## 1.プログラムの起動

エクスプローラ等から"AMeDAS\_hConv. exe"を実行するか、「スタート」→「プログラム」→「アメダ ス年報(または、インストール時に指定したプログラムグループ名)」→「新版→旧版変換(時別値)」を 選択すると、起動します(図 2)。

| < ▼メダス年報 新版→旧版 データ変換(時別値)                                         | <u>- 🗆 ×</u> |
|-------------------------------------------------------------------|--------------|
| 「【新版フォルダ(コビー元)】 ――――                                              |              |
| ● CD-ROM(2枚) ■ <sup>1</sup> 11 11 11 11 11 11 11 11 11 11 11 11 1 |              |
| CD-ROM以外 フォルダ指定                                                   |              |
|                                                                   |              |
| 【旧版フォルダ(コピー先)】 フォルダ指定 指定クリア                                       |              |
|                                                                   |              |
| 変換実行 終了                                                           | ·            |

図 2 アメダス年報 新版 旧版変換プログラム初期画面

- 2.アメダスデータの変換
- 2.1 (財)気象業務支援センター発行の 2004 年以降の CD-ROM を使用する場合
- 2.1.1 新版フォルダの指定
- (1) 【新版フォルダ (コピー元)】で「CD-ROM(2枚)」を選択します。
- (2) 「CD-ROM(2枚)」右側のリストボックスから、CD-ROM を入れるドライブを選択します。
- (3) 1 枚目の CD-ROM を、(2) で選択した CD-ROM ドライブに入れます。
- 2.1.2 旧版フォルダの指定
- (1)【旧版フォルダ(コピー先)】右側の「フォルダ指定」ボタンを押し、変換データを保存するフォ ルダを指定するか(図 3)、【旧版フォルダ(コピー先)】下のテキストボックスに、直接変換デ ータを保存するフォルダのパスを入力します(図 4 参照)。なお、ここでは新規に旧版フォルダ を作成する事はできませんので、必要な場合はあらかじめフォルダを作成しておいてください。

| フォルダの参照                             | ? × |
|-------------------------------------|-----|
| 旧版の"¥amedas"フォルダを作成したいフォルダを指定してください |     |
|                                     | *   |
| OK ++>t                             |     |

図 3 旧版フォルダ指定画面の表示例

| 1 | アメダス年報 新阪→旧版 データ変換(時別値) |          |     |        | _ 🗆 🗵 |
|---|-------------------------|----------|-----|--------|-------|
| Γ | 【新版フォルダ(コビー元)】 ―――      |          |     |        |       |
|   | ● CD-ROM(2枚) 🔊 🔹 🔽      | * 空クリマー  | 設定的 | 笥所     |       |
|   | ○ CD-ROM以外 フォルダ指定 -     | 18/E/97  |     |        |       |
|   | E:¥                     |          |     |        |       |
|   | 【旧版フォルダ(コビー先)】 フォルタ     | 指定 指定クリア |     |        |       |
|   | C:¥AMeDAS_Data¥         |          |     |        |       |
|   |                         |          |     | 変換実行 🦾 | 终了    |

図 4 2004 年以降の CD-ROM 使用時の変換設定例

## 2.1.3 変換の実行

- (1) 画面右下の「変換実行」ボタンを押します。
- (2) 実行確認のメッセージが表示されますので「はい」を選択します。変換処理が始まると、ウィンドウ下に処理状況を示すバーとメッセージが表示されます(図 5)。

| 2 | ┫アメダス年報 新阪→旧版 データ変換(時別値)                           | _ 🗆 🗙 |
|---|----------------------------------------------------|-------|
| Γ | - 【新版フォルダ(コビー元)】                                   |       |
|   | ● CD-ROM(2枚) ▲ ■ ■ ■ ■ ■ ■ ■ ■ ■ ■ ■ ■ ■ ■ ■ ■ ■ ■ |       |
|   | C CD-ROM以外 フォルダ指定 液水                               |       |
|   | E:¥                                                |       |
|   | 【旧版フォルダ(コピー先)】 フォルダ指定 指定クリア                        |       |
|   | C:¥AMeDAS_Data¥                                    |       |
|   | 処理状況: ■■■■■■                                       | 7     |

図 5 変換実行中の画面表示例

(3)変換時にエラーが発生した場合、エラーメッセージが表示され、処理が中断されます。メッセージに従って対処を行った後、再実行してください(表 1 参照)。既に変換先のフォルダが作成された後でエラーが発生した場合は、【旧版フォルダ(コピー先)】に作成された"amedas"フォルダを削除するかどうかの確認メッセージが表示されます(図 6)。削除する場合「はい」を、削除しない場合「いいえ」を選択してください。

表 1 エラーメッセージと対処法の例

| エラーメッセージ                                  | 対処法                                                                                                    |
|-------------------------------------------|----------------------------------------------------------------------------------------------------|
| 新版フォルダの読み込みフォルダが設定されていませ                  | 新版フォルダが「CD-ROM(2枚)」か「CD-ROM 以外」か、                                                                          |
| $\mathcal{k}_{\circ}$                     | 選択を行ってください。                                                                                                |
| 新版フォルダに指定されたドライブは、CD-ROM ドライ<br>ブではありません。 | 新版フォルダが「CD-ROM(2 枚)」である場合、ドライ<br>ブの再指定を、「CD-ROM 以外」の間違いだった場合は、<br>「CD-ROM 以外」を選択した後、新版フォルダの設定を<br>行ってください。 |
| 新版[旧版]フォルダの指定がされていません。                    | フォルダ名がブランクまたは2文字以下です。フォル                                                                                   |
| フォルダの指定が正しくされていません。                       | ダ名を設定し直してください。                                                                                             |
| 新版フォルダと旧版フォルダに同一のフォルダを指定                  | 新版フォルダと旧版フォルダは別のフォルダを指定し                                                                                   |
| しています。                                    | てください。                                                                                                    |

| エラーメッセージ                                                                                                    | 対処法                                                                                                    |
|----------------------------------------------------------------------------------------------------|----------------------------------------------------------------------------------------------------|
| 指定された新版[旧版]フォルダが存在しません。                                                                                                    | フォルダ名を設定し直してください。新版フォルダの<br>エラーの場合で、新版データに「CD-ROM(2枚)」を指<br>定している場合は、CD-ROMが入っているか確認してく<br>ださい。                                                    |
| 新版の指定フォルダ内に"¥amedas¥hourly"フォルダが<br>存在しません。<br>新版フォルダ中に、年報 CD-ROM のフォルダに該当しな<br>い名称のフォルダがあります。<br>新版フォルダに観測所地点情報ファイルがありませ<br>ん。 | 新版のアメダス CD-ROM のフォルダ・ファイル構造と異<br>なるフォルダを、新版フォルダとして指定しています。<br>新版フォルダの設定を再確認してください。                                                                 |
| 新版の観測所地点情報ファイルにエラーがあります。                                                                                                    | 観測所地点情報ファイルに問題がないか、確認してく<br>ださい。                                                                                                    |
| ファイル内のデータが足りません。新版データを確認<br>してください。                                                                                             | 新版アメダスデータファイルに、ヘッダ部分等の最低<br>限存在するはずのデータが含まれていません。新版デ<br>ータファイルやフォルダ設定に問題がないか確認して<br>ください。                                                          |
| 新版ファイル中に、年報 CD-ROM のファイルに該当しな<br>い名称のファイルがあります。このファイルを処理せ<br>ずに、変換処理を続けますか?(「はい」「いいえ」の<br>2択)                                   | 新版フォルダ内に、アメダスデータでないファイルが<br>含まれています。このファイルの変換処理をスキップ<br>して処理を続行(「はい」を選択)する事も選択できま<br>すが、異なるファイルが入っている心当たりがない場<br>合は、処理を中断(「いいえ」を選択)した方がよいで<br>しょう。 |
| 1枚目と同一のデータを含む CD-ROM が入っています。<br>1枚目の CD-ROM と同様の新版フォルダ構造をもたな<br>い CD-ROM が入っています。                                              | 2 枚目の新版アメダス年報 CD-ROM を、指定した CD-ROM<br>ドライブに入れてください。                                                                                                |
| 旧版フォルダの出力先に、書き込みできないドライブ<br>等を指定しています。または、旧版フォルダを開いて<br>いるため、フォルダを完全に削除できません。                                                   | 旧版フォルダが書き込み不可のドライブ(CD-ROMドラ<br>イブ)等になっている場合、旧版フォルダの再設定を<br>行ってください。書き込み可のドライブを指定してい<br>る場合は、旧版フォルダ内のファイルを開いている可<br>能性等があります。                       |
| 旧版フォルダの容量不足です。                                                                                                    | 旧版フォルダドライブの空き容量を増やすか、旧版フ<br>オルダの指定を別ドライブに変更してください。                                                                                                 |

| 確認 | ×                            |
|----|------------------------------|
| 2  | 作成した旧版の"¥amedas"フォルダを削除しますか。 |
|    |                              |

図 6 旧版 amedas フォルダ削除確認メッセージ

(4) 処理の途中で、2枚目の CD-ROM を入れるようメッセージが表示されます。メッセージが表示されたら、1枚目の CD-ROM を取り出し、2枚目の CD-ROM を入れて「OK」を押してください(図 7)。

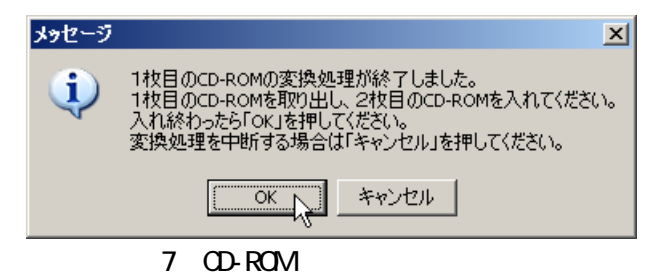

(5) 正常に変換が終了すると、変換完了のメッセージが表示され(図 8)、指定した旧版フォルダの 下に、旧版フォーマットに変換された"amedas"フォルダが作成されます(図 9)。

| 変換終了   | X                    |
|--------|----------------------|
| (į)    | アメダスデータの変換処理が完了しました。 |
|        |                      |
| জ্যি ০ | 赤梅ウマのメット ジ           |

図 8 変換完了のメッセージ

| 😂 area11                                                                                                    |                                               |                                       |                      |  |  |  |
|----------------------------------------------------------------------------------------------------|-----------------------------------------------|---------------------------------------|----------------------|--|--|--|
| ファイル(E) 編集(E) 表示(Y) お気に入り(                                                                                                    | A) ツール(I) ヘルプ(H)                              |                                       | A                    |  |  |  |
| 🔇 戻る 🔹 🕥 🖌 🏂 🔎 検索 🌔 フォル                                                                                                    | ğ 📴 🕑 🗙 🍤 🛄 -                                 |                                       |                      |  |  |  |
| アドレス(D) 🛅 C:¥AMeDAS_Data¥amedas¥200                                                                                                    | アドレス(D) 🛅 C:¥AMeDAS_Data¥amedas¥200501¥area11 |                                       |                      |  |  |  |
| フォルダ         ×                                                                                                    | 名前 🔺                                          | サイズ 種類                                | 更新日時                 |  |  |  |
| 「分 デスクトップ ▲                                                                                                    | 🐴h11001_200501.csv                            | 23 KB Microsoft Office Excel CSV ファイル | 2006/12/08 10:08     |  |  |  |
| H 🗎 マイドキュメント                                                                                                    | 📲 h11012_200501.csv                           | 23 KB Microsoft Office Excel CSV ファイル | 2006/12/08 10:08     |  |  |  |
| ם ער דיציין דיציין דיציי | 🐴h11016_200501.csv                            | 23 KB Microsoft Office Excel CSV ファイル | 2006/12/08 10:08     |  |  |  |
| □ □ □ □ □ □ □ □ □ □ □ □ □ □ □ □ □ □ □                                                                                                    | 🐴h11046_200501.csv                            | 23 KB Microsoft Office Excel CSV ファイル | 2006/12/08 10:08     |  |  |  |
| E C AMeDAS Data                                                                                                    | 🐴 h11061_200501.csv                           | 23 KB Microsoft Office Excel CSV ファイル | 2006/12/08 10:08     |  |  |  |
|                                                                                                    | 🐴h11076_200501.csv                            | 23 KB Microsoft Office Excel CSV ファイル | 2006/12/08 10:08     |  |  |  |
| 2005                                                                                                    | 🔄 🔁 h11091_200501.csv                         | 23 KB Microsoft Office Excel CSV ファイル | 2006/12/08 10:08     |  |  |  |
| □ 🛅 200501                                                                                                    | 🐴h11121_200501.csv                            | 23 KB Microsoft Office Excel CSV ファイル | 2006/12/08 10:08     |  |  |  |
| area11                                                                                                    | 🐴h11151_200501.csv                            | 23 KB Microsoft Office Excel CSV ファイル | 2006/12/08 10:08     |  |  |  |
| area12                                                                                                    | 🔄 🖳 h11176_200501.csv                         | 23 KB Microsoft Office Excel CSV ファイル | 2006/12/08 10:08     |  |  |  |
| area13                                                                                                    | 💾 h11206_200501.csv                           | 23 KB Microsoft Office Excel CSV ファイル | 2006/12/08 10:08     |  |  |  |
| area14                                                                                                    | 🐴h11276_200501.csv                            | 23 KB Microsoft Office Excel CSV ファイル | 2006/12/08 10:08     |  |  |  |
| area15                                                                                                    | 🔄 🖳 h11291_200501.csv                         | 23 KB Microsoft Office Excel CSV ファイル | 2006/12/08 10:08     |  |  |  |
| area16                                                                                                    | 🔄 🖳 h11316_200501.csv                         | 23 KB Microsoft Office Excel CSV ファイル | 2006/12/08 10:08     |  |  |  |
| area17                                                                                                    | 🔄 🖳 h11900_200501.csv                         | 23 KB Microsoft Office Excel CSV ファイル | 2006/12/08 10:08     |  |  |  |
| 🛅 area18                                                                                                    | 🐴h11903_200501.csv                            | 23 KB Microsoft Office Excel CSV ファイル | 2006/12/08 10:08     |  |  |  |
| 🛅 area19                                                                                                    | 🐴h11905_200501.csv                            | 23 KB Microsoft Office Excel CSV ファイル | 2006/12/08 10:08     |  |  |  |
| area20                                                                                                    | h11910_200501.csv                             | 23 KB Microsoft Office Excel CSV ファイル | 2006/12/08 10:08     |  |  |  |
| area21                                                                                                    | 📲 h11915_200501.csv                           | 23 KB Microsoft Office Excel CSV ファイル | 2006/12/08 10:08     |  |  |  |
| area22                                                                                                    | 📲h11917_200501.csv                            | 23 KB Microsoft Office Excel CSV ファイル | 2006/12/08 10:08     |  |  |  |
| 👝 area23 🚬 💻                                                                                                    | 💾 h11920_200501.csv                           | 23 KB Microsoft Office Excel CSV ファイル | 2006/12/08 10:08     |  |  |  |
|                                                                                                    |                                               |                                       |                      |  |  |  |
| 21 個のオブジェクト(空きディスク領域: 38.1 GB)                                                                                                    |                                               | 477 KB 😼 국1                           | ( בארב ארב <i>וו</i> |  |  |  |

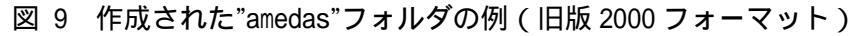

2.2 (財)気象業務支援センター発行のアメダス再統計値 CD-ROM を使用する場合

#### 2.2.1 新版フォルダの指定

- (1) 変換したい年のデータを、フォルダを作成して、ハードディスク等の適当な場所に解凍します(なお、時別値フォルダ(¥amedas¥hourly)以外のフォルダのデータは不要です)。
- (2) 【新版フォルダ (コピー元)】で「CD-ROM 以外」を選択します。
- (3)【新版フォルダ(コピー元)】右側の「フォルダ指定」ボタンを押し、(1)で作成したフォルダを 指定するか(図 10)、【新版フォルダ(コピー元)】下のテキストボックスに、直接(1)で作成し たフォルダのパスを入力します(図 11 参照)。フォルダを指定する際には「"amedas"フォルダ」 ではなく、「"amedas"フォルダが入っているフォルダ」を指定するよう、注意してください。

| 7: | ォルダの参照                                          | <u>?</u> × |
|----|-------------------------------------------------|------------|
|    | "¥amedas"フォルダが含まれる新版フォルダを指定してください               |            |
|    |                                                 |            |
|    | □ □ □ □ (×) (×) (×) (×) (×) (×) (×) (×) (×) (×) | -          |
|    |                                                 |            |
|    | □                                               |            |
|    | ⊕- 🧰 1991_new                                   |            |
|    | 1991_old                                        |            |
|    | ⊞···⊡ 0ell     ⊡     ⊕     ⊡     □ 0ell     ⊕   |            |
|    | 🗄 🛅 drivers                                     |            |
|    | i i i i i i i i i i i i i i i i i i i           | -          |
|    |                                                 |            |
|    | OK _ ++>                                        | UL I       |

図 10 新版フォルダ指定画面の表示例

- 2.2.2 旧版フォルダの指定
  - 「2.1.2 旧版フォルダの指定」と同様に指定を行います。

| ◀ アンタス年報 新版→旧版 データ変換(時別値)                                                                 | _ 🗆 🗙 |
|-------------------------------------------------------------------------------------------|-------|
| 【新版フォルダ(コビー元)】<br>● CD-ROM(2枚) □ # [データ]<br>● CD-ROM(2枚) □ # [データ]<br>指定クリア<br>指定クリア<br>1 |       |
| C:¥AMeDAS_1991¥1991_new¥                                                                  |       |
| 【旧版フォルダ(コピー先)】 フォルダ指定 指定クリア                                                               |       |
| C:¥AMeDAS_1991¥1991_old¥                                                                  |       |
|                                                                                           | 7     |

図 11 アメダス再統計値データ使用時の変換設定例

## 2.2.3 変換の実行

「2.1.3 変換の実行」と同様に指定を行います。ただし、(4)の CD-ROM 交換処理はありません。 変換作業が終了したら、2.2.1の(1)で作成した新版フォルダは、削除して構いません。

ただし、2000年以降のアメダスデータを変換した場合(図 9 参照)と、1999年以前のアメダスデー タを変換した場合(図 12)では、作成されるフォルダ及びデータが異なります。

| <b>i 1991</b>                                      |                |           |           |                  |  |
|----------------------------------------------------|----------------|-----------|-----------|------------------|--|
| ファイル(E) 編集(E) 表示(V) お気に入り(A)                       | ツール(エ) ヘルプ(田)  |           |           |                  |  |
| ③ 戻る ▼ ③ ▼ ∲ → 検索 🌔 フォルダ 🕼 沙 🗙 🍤 🖽▼                |                |           |           |                  |  |
| アドレス(D) 🛅 C:¥AMeDA5_1991¥1991_old¥amedas¥1991 💿 移動 |                |           |           |                  |  |
| フォルダ ×                                             | 名前 🔺           | サイズ       | 種類        | 更新日時             |  |
| 🞯 デスクトップ                                           | C STNIDX       |           | ファイル フォルダ | 2006/12/08 11:26 |  |
| דעצבאר 🗍 🗉 🗉 🗉 🗉                                   | 🖬 🔤 AMD1991.01 | 8,936 KB  | 01 ファイル   | 2006/12/08 11:27 |  |
| 🗉 🗟 マイコンピュータ                                       | aMD1991.02     | 8,066 KB  | 02 ファイル   | 2006/12/08 11:27 |  |
| <ul> <li>□ 🌚 ローカル ディスク(C:)</li> </ul>              | aMD1991.03     | 8,967 KB  | 03 ファイル   | 2006/12/08 11:28 |  |
| 🗆 🫅 AMeDAS 1991                                    | 🖬 🔤 AMD1991.04 | 8,863 KB  | 04 ファイル   | 2006/12/08 11:28 |  |
| 🕀 🛅 1991 new                                       | 🖬 🔤 AMD1991.05 | 9,588 KB  | 05 ファイル   | 2006/12/08 11:29 |  |
| 🗆 🧰 1991 old                                       | 🖬 🔤 AMD1991.06 | 9,782 KB  | 06 ファイル   | 2006/12/08 11:29 |  |
| 🖃 🧰 amedas                                         | AMD1991.07     | 10,174 KB | 07 ファイル   | 2006/12/08 11:30 |  |
| 🗆 🧰 1991                                           | 🖬 🔤 AMD1991.08 | 10,183 KB | 08 ファイル   | 2006/12/08 11:31 |  |
| 🗆 🛅 STNIDX 🗕                                       | 🖬 🔤 AMD1991.09 | 9,858 KB  | 09 ファイル   | 2006/12/08 11:31 |  |
|                                                    | AMD1991.10     | 9,824 KB  | 10 ファイル   | 2006/12/08 11:32 |  |
| E 🛅 dell                                           | 🖬 🔤 AMD1991.11 | 8,917 KB  | 11 ファイル   | 2006/12/08 11:33 |  |
| Documents and Settings                             | 🖬 🔤 AMD1991.12 | 9,026 KB  | 12 ファイル   | 2006/12/08 11:34 |  |
| 🗄 🧰 drivers                                        | ASH1991.01     | 504 KB    | 01 ファイル   | 2006/12/08 11:27 |  |
| 🗉 🧰 i386                                           | ash1991.02     | 455 KB    | 02 ファイル   | 2006/12/08 11:27 |  |
| 🗉 🧰 Inetpub                                        | ash1991.03     | 503 KB    | 03 ファイル   | 2006/12/08 11:28 |  |
| E 🛅 JUST                                           | aSH1991.04     | 313 KB    | 04 ファイル   | 2006/12/08 11:28 |  |
| 🗉 🧰 meti-lis                                       | aSH1991.05     | 53 KB     | 05 ファイル   | 2006/12/08 11:29 |  |
| 🕀 🧰 Program Files                                  | ASH1991.10     | 53 KB     | 10 ファイル   | 2006/12/08 11:32 |  |
| E 🛅 temp                                           | ASH1991.11     | 333 KB    | 11 ファイル   | 2006/12/08 11:33 |  |
| 🗉 🛅 WINDOWS 🗨                                      | ASH1991.12     | 510 KB    | 12 ファイル   | 2006/12/08 11:34 |  |
|                                                    |                |           | 112 MB    | 😼 דר בטציב אד 🏿  |  |

図 12 作成された"amedas"フォルダの例(旧版 1999 フォーマット)

## 2.3 ハードディスクに新版データがある場合

### 2.3.1 新版フォルダの指定

「2.2.1 新版フォルダの指定」の(2)~(3)と同様に指定を行います。なお、新版フォルダ内の、 時別値フォルダ(¥amedas¥hourly)以外のフォルダのデータは不要です。

また、(3)でフォルダを指定する際には、必ず以下の点を確認してください。

・新版フォルダの入っているフォルダ名が"amedas"であること

・"amedas"フォルダ以下のフォルダ構成・フォルダ名称は、新版 CD-ROM と同じであること

## 2.3.2 旧版フォルダの指定

「2.1.2 旧版フォルダの指定」と同様に指定を行います(図 13 参照)。

| ◀ アメダス年報 新版→旧版 データ変換(時別値)                                                                        | _ 🗆 🗙 |
|--------------------------------------------------------------------------------------------------|-------|
| 「【新版フォルダ(コビー元)】                                                                                  |       |
| <ul> <li>○ CD-ROM(2枚) □ d: [データ]</li> <li>□ CD-ROM以外</li> <li>□ フォルダ指定</li> <li>指定クリア</li> </ul> |       |
| C:¥AMeDAS_2004¥2004_new¥                                                                         |       |
| 【旧版フォルダ(コビー先)】 フォルダ指定 指定クリア                                                                      |       |
| IC:¥AMeDAS_2004¥2004_oId¥                                                                        |       |
| 変換実行 終于                                                                                          | 7     |

図 13 ハードディスクに新版データがある場合の変換設定例

#### 2.3.3 変換の実行

「2.1.3 変換の実行」と同様に指定を行います。ただし、(4)の CD-ROM 交換処理はありません。 処理速度の向上のために、事前に CD-ROM の新版フォルダをハードディスク等にコピーしていた場合、 変換作業が終了したら、ハードディスク等に作成した新版フォルダは、削除して構いません。

## 3. プログラムの終了

ウィンドウ右下にある「終了」ボタンを押します。 確認のメッセージボックスが表示されるので「はい」を押します(図 14)。

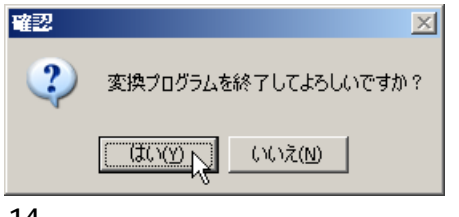

図 14 プログラム終了の確認メッセージ

## < 注意事項等 >

#### 1.アメダスデータ変換に要する時間

新版データの読み込み場所、パソコンの性能、変換データ量にもよりますが、変換には時間がかかり ます。特に、CD-ROMからデータを読み込む場合は時間がかかります。ハードディスクに余裕があり、か つ、比較的性能の良いパソコンの場合は、CD-ROMデータをハードディスクにコピーして処理を行った方 が、CD-ROMデータをハードディスクにコピーする時間を考慮しても、速く変換処理を行う事ができます。 参考として、以下の条件で計算を行った際に、データ変換に要した時間(CD-ROM 交換等の時間を除く)

を示します。

アメダスデータ…「アメダス年報 2005 年(①)」「②アメダス再統計値 1991 年(②)」を使用 ケー<u>ス1</u> : Windows XP Professional SP2 0S : AMD Athlon(tm) 64×2 Dual-Core Processor 3800+ CPU メモリ:2GB CD-ROM2 枚からハードディスクに旧版ファイル作成 :約 33 分(①) ハードディスクの新版ファイルから旧版ファイル作成:約7分(①,②) ケース2 0S : Windows2000 Professional SP4 CPU : Intel Celeron 566MHz メモリ:256MB CD-ROM2 枚からハードディスクに旧版ファイル作成 :約 50 分(①) ハードディスクの新版ファイルから旧版ファイル作成 :約46分(①)、約29分(②)

## 2.「指定クリア」ボタンについて

【新版フォルダ(コピー元)】、【旧版フォルダ(コピー先)】指定箇所に「指定クリア」ボタンがあり ます。このボタンを押すと、それぞれのフォルダ指定が、初期画面の状態(図 2 参照)に戻ります。

フォルダ指定等を間違えた場合は、再度フォルダ指定を行えば変更が可能ですので、通常は押す必要 はありません。完全にフォルダ指定前の状態に戻したい場合のみ、押してください。

#### 3.変換処理の中断

変換実行中は、処理中にエラーが起こらない限り、処理の中断はできません。予想外のエラーが発生 する可能性があるため、処理の中断は基本的には行わないでください(例外的に、【新版フォルダ(コピ ー元)】で「CD-ROM(2枚)」を選択している場合、CD-ROM 交換時のメッセージボックス(図 7)で「キャ ンセル」を選択する事により、中断が可能です)。

やむを得ず処理を強制的に中断したい場合、ウィンドウ右上の「×(閉じる)」を押して、プログラムを終了させてください。その際に、処理中に作成された【旧版フォルダ(コピー先)】に"amedas"フォルダが不要な場合は、手動で削除してください。

#### 4. 旧版 1999 フォーマットへの変換について

1999年以前のアメダスデータを変換する際には、アメダス年報 1999年以前のフォーマットに変更を 行っていますが、変換作成されるのは、時・日別値データ(AMDyyyy.mm、ASHyyyy.mm)及び観測所地点 情報ファイル(IDXyyyy.mm、SIDXyyyy.mm)の4種類のファイルです(yyyy=西暦年、mm=月)。

また、変換されたファイルは、アメダス観測年報の同名ファイルデータとは、以下の違いがあります。

- ・時・日別値データのうち、日別値データについては、全て欠測としています。
- 1ヶ月間全てのアメダスデータが欠測である観測所については、アメダスデータは作成されません。
   また、観測所地点情報ファイルにも出力されません。
- ・観測所地点情報ファイルの「観測所名(カタカナ略)」については、単に観測所名の最初から7文字 としているため、アメダス観測年報の略称とは異なる場合があります。
- ・観測所地点情報ファイルの緯度・経度は、世界測地系です。